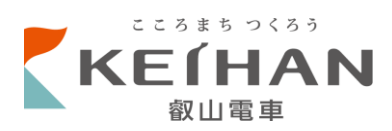

NEWS RELEASE 叡山電鉄株式会社 2017年2月27日

### 3月1日(水)より叡山電車の7駅で

#### 無料公衆無線LANサービスがご利用いただけるようになります

叡山電鉄株式会社(本社:京都市左京区、社長:松下靖)では、観光のお客さまのご利用が多い7駅 で無料公衆無線LANサービス「KYOTO Wi−Fi」および「Japan Free Wi−Fi KYOTO」を導入いたします。

京都市では2015年の外国人宿泊者数が316万人を記録し、訪日外国人のお客さまが多数お見 えになっております。また、観光庁が行った直近の「外国人旅行者に対するアンケート調査結果」で は、旅行中に困ったこととして「無料公衆無線LAN環境」が最も多い結果となるなど、Wi-Fi 環境の整備を求める声が高まっております。

当社では、2種類のWi-Fiサービスを提供することにより、訪日外国人をはじめとするお客さ まが、より快適にご利用いただける環境を提供いたします。

- 1. サービス導入駅 叡山本線…出町柳駅、一乗寺駅、修学院駅、宝ケ池駅、八瀬比叡山口駅 鞍 馬 線…貴船口駅、鞍馬駅
- 2. サービス導入日 平成29年3月1日(水)
- 3. 対応言語 日本語、英語、韓国語、中国語(繁・簡)、タイ語の6言語
- 4. 認 証 方 式 別紙参照

以 上

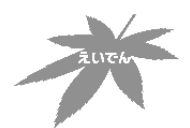

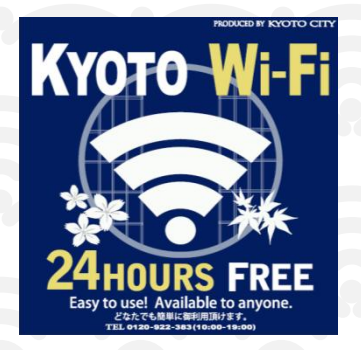

# Free Wi-Fi Manua SNS登録方式 SNS registration system

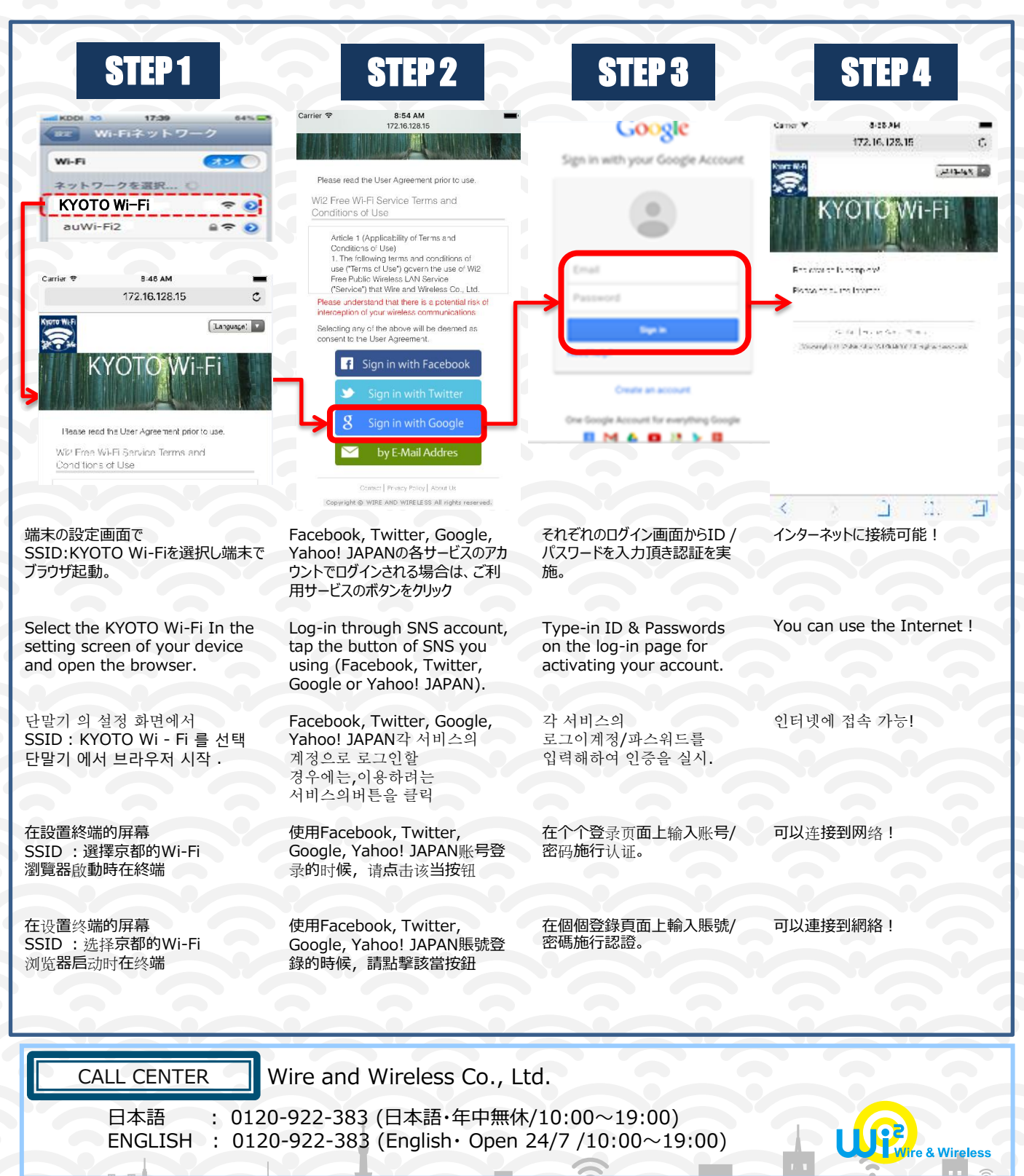

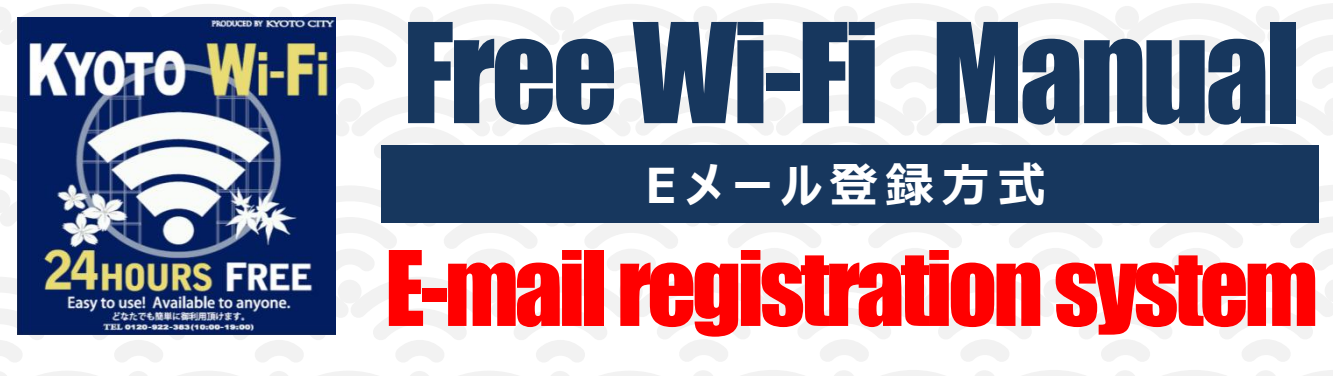

| STEP1                                                                                               | STEP 2                                                                                                    | STEP 3                                                                                                    | STEP 4                                                                                                    | STEP 5                                                                                                    |
|----------------------------------------------------------------------------------------------------|----------------------------------------------------------------------------------------------------|----------------------------------------------------------------------------------------------------|----------------------------------------------------------------------------------------------------|----------------------------------------------------------------------------------------------------|
| (RDD) 30 1739 645 m<br>(第三 Wi-Fiネットワーク<br>(Wi-Fi アン)                                                | Carrier 🗢 8:54.AM<br>172:16:128:15                                                                                                    | - Carner V - 5-15-344<br>172, 16, 125, 16 - C<br>(2015-145) - C                                                                                                    | Canor Y 557.49<br>172.16.128.16 C                                                                                                    | Camer V 5-25.34 -<br>172,16,128,15 ()<br>Marses ()                                                                                                    |
| キットワークを選択… 〇<br>KYOTOW-FI                                                                           | Please read the User Agreement prior to use.<br>W/2 Firee WI-FI Service Terms and<br>Conditions of Use<br>Article 1 (Applicability of Terms and<br>Conditions of Use)                                                                                                    | KYOTOWI-Fi                                                                                                    | KYOTOWi-Fi                                                                                                    | KYOTOWI-FI                                                                                                    |
| Carrier * 8.48 AM -<br>172.16.128.15 C                                                              | <ol> <li>The following terms and conditions of<br/>use ("Terms of Use") govern the use of Wile<br/>Free Public Wireless LM Service<br/>("Service") that Wire and Weters Co., Ltd.</li> <li>Please understand that there is a potential risk of<br/>interception of your wireless communications.</li> <li>Schooling coil the shows all the dependence.</li> </ol> |                                                                                                    | A continuente extra la se base servicio de contra contra en<br>enservicio de la servicio de la contractica de la servicio<br>Persona de contra contra en enterna de<br>la contractica entra a servicio de contractivo<br>la contractivo de contractivo de la contractivo de la contractivo<br>la contractivo de contractivo de contractivo de la contractivo de la contractivo de | Recovered to expected  Recovered to expected Recovered to expected Recovered to expected Re |
| KYOTO Wi-Fi                                                                                         | Consent to the User Agreement.                                                                                                    | e conditioner a certital the conditions in the definition<br>encoded the condition of the film the certificity of the<br>the ontol work work can be been done only strated<br>states ( work work as each | e 13 20 NML 200 ar 400°.                                                                                                    | Towned in the de State of the second                                                                                                    |
| Hease read the Uter Agreement prior to use.<br>WP/Eme Wi-Fit Service Terms and<br>Conditions of Use | Sign in with Goonle                                                                                                    | Transfer the contract of spic and                                                                                                    | Your email                                                                                                    |                                                                                                    |
|                                                                                                    | Control   Privincy Policy   Acout Ut<br>Copyright @ WIRE AND WIRE LESS All rights reserved.                                                                                                    | < ) ]                                                                                                    |                                                                                                    | < > 1 1. J                                                                                                    |
| 端末の設定画面で<br>SSID:KYOTO Wi-Fiを選択し<br>端末でブラウザ起動。                                                      | emailアドレスによりロ<br>グインされる場合は、"<br>メールでログイン"ボタン<br>をクリック。                                                                                                    | メールアドレス入力画面からご<br>利用のメールアドレスを入力の<br>上、"送信"ボタンをクリックし仮<br>登録を実施。                                                                                                    | こ人力のメールアドレス宛に送<br>信されるメールに記載されてい<br>るURLを、5分以内にクリック頂<br>き、本登録による認証が完了。                                                                                                    | インターネットに続可能!                                                                                                    |
| Select the KYOTO Wi-Fi<br>In the setting screen of<br>your device and open the<br>browser.          | Log-in through<br>email, tap the<br>button of "Log-In<br>by email."                                                                                                    | Type-in your email<br>address , Tap "Send" for<br>temporary registration.                                                                                                    | Within 5 min, please<br>TAP listed URL on the<br>email you received for<br>completing the<br>registration.                                                                                                    | You can use the<br>Internet !                                                                                                    |
| 단말기 의 설정 화면에서<br>SSID : KYOTO Wi - Fi 를 선택<br>단말기 에서 브라우저 시작 .                                      | 이메일 계정으로<br>로그인 할 경우에는,<br>"Email로<br>로그인"버튼을 클릭.                                                                                                    | 입력화면에 이메일주소를<br>입력한후, "송신" 버튼을<br>클릭하여 가등록을 실시.                                                                                                    | 입력하신 메일 주소로<br>송신된 메일에 기재된<br>URL를 5분이내에<br>클릭하여,본등록에 관한<br>인증이 완료.                                                                                                    | 인터넷에 접속 가능!                                                                                                    |
| 在設置終端的屏幕<br>SSID:選擇京都的Wi-Fi<br>瀏覽器啟動時在終端                                                            | 使用email账号登录<br>的时候,请点击"用<br>电子邮箱登录"按钮。                                                                                                    | 在输入页面上输入电子邮箱<br>地址,点击"发送"按钮施行<br>临时登录。                                                                                                    | 5分钟之内点击发送至输入<br>的电子邮箱里的URL,完成正<br>式注册。                                                                                                    | 可以连接到网络!                                                                                                    |
| 在设置终端的屏幕<br>SSID:选择京都的Wi-Fi<br>浏览器启动时在终端                                                            | 使用email賬號登錄<br>的時候,請點擊"用<br>電子郵箱登錄"按鈕。                                                                                                    | 在輸入頁面上輸入電子郵箱<br>地址,點擊"發送"按鈕施行<br>臨時登錄。                                                                                                    | 5分鐘之內點擊發送至輸入<br>的電子郵箱裏的URL,完成<br>正式註冊。                                                                                                    | 可以連接到網絡!                                                                                                    |
| CALL CENTER Wire and Wireless Co., Ltd.                                                             |                                                                                                    |                                                                                                    |                                                                                                    |                                                                                                    |
| 日本語 : 0120-922-383 (日本語·年中無休/10:00~19:00)                                                           |                                                                                                    |                                                                                                    |                                                                                                    |                                                                                                    |

Free Wi-Fi Manual

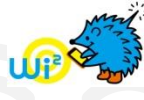

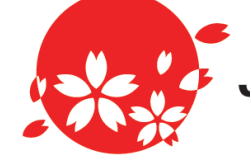

## Japan. Free Wi-Fi 奈 KYOTO

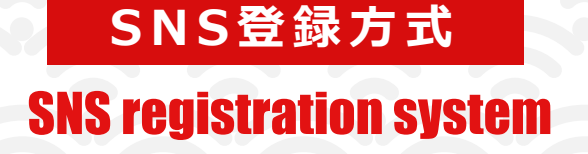

認証方式は、メールアドレスまたはSNSアカウントの2種類あります。メールアドレスでの認証については裏面をご確認ください。 There are two authentications, "Sign in with Email address" or "Sign in with SNS account". Please see back side for another authentication, "Sign in with Email address ".

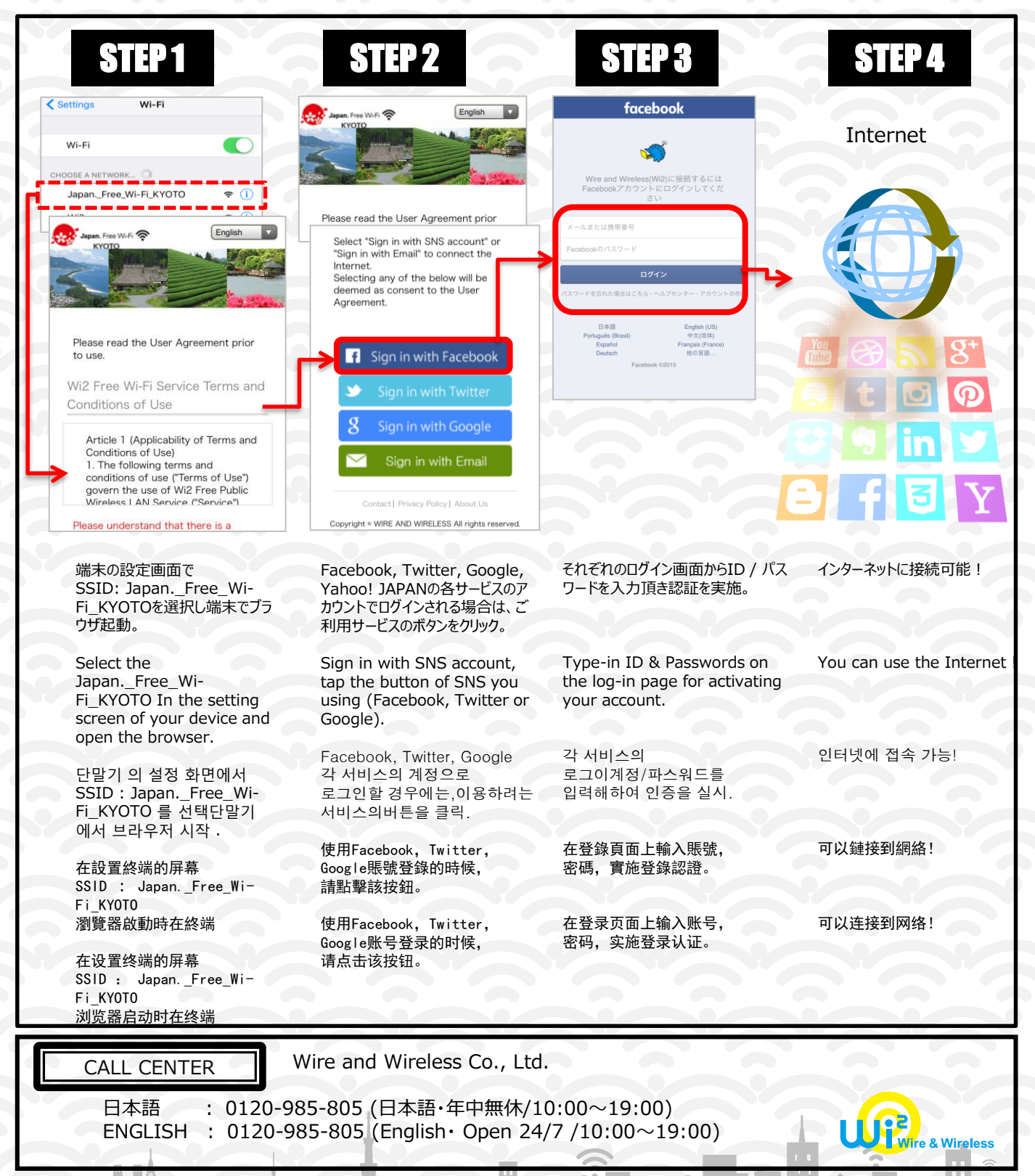

Free Wi-Fi Manual

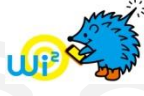

Wire & Wireless

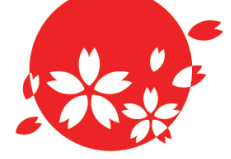

日本語

## Japan. Free Wi-Fi 奈 куото

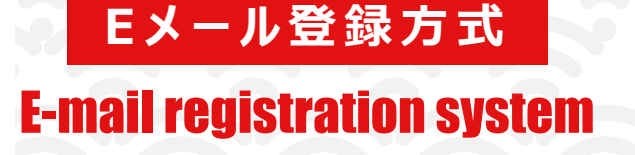

認証方式は、メールアドレスまたはSNSアカウントの2種類あります。SNSアカウントでの認証については裏面をご確認ください。 There are two authentications, "Sign in with SNS account" or "Sign in with Email address". Please see back side for another authentication, "Sign in with SNS account".

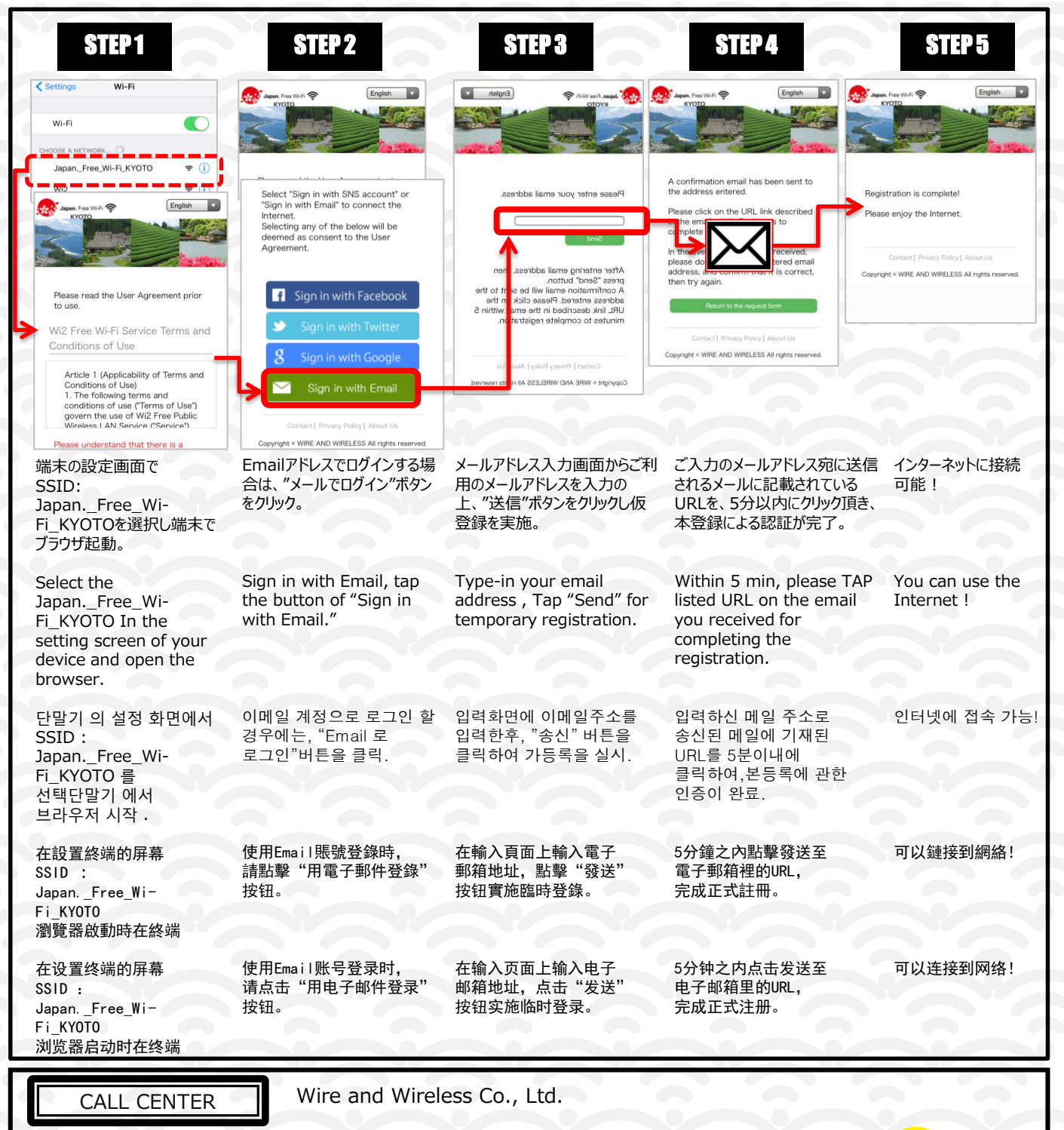

: 0120-985-805 (日本語·年中無休/10:00~19:00) : 0120-985-805 (English · Open 24/7 /10:00~19:00) ENGLISH